# คู่มือการใช้งานสำหรับผู้ใช้งาน

### (User manual)

## ระบบค้นหาข้อมูลบริษัทสหกิจ

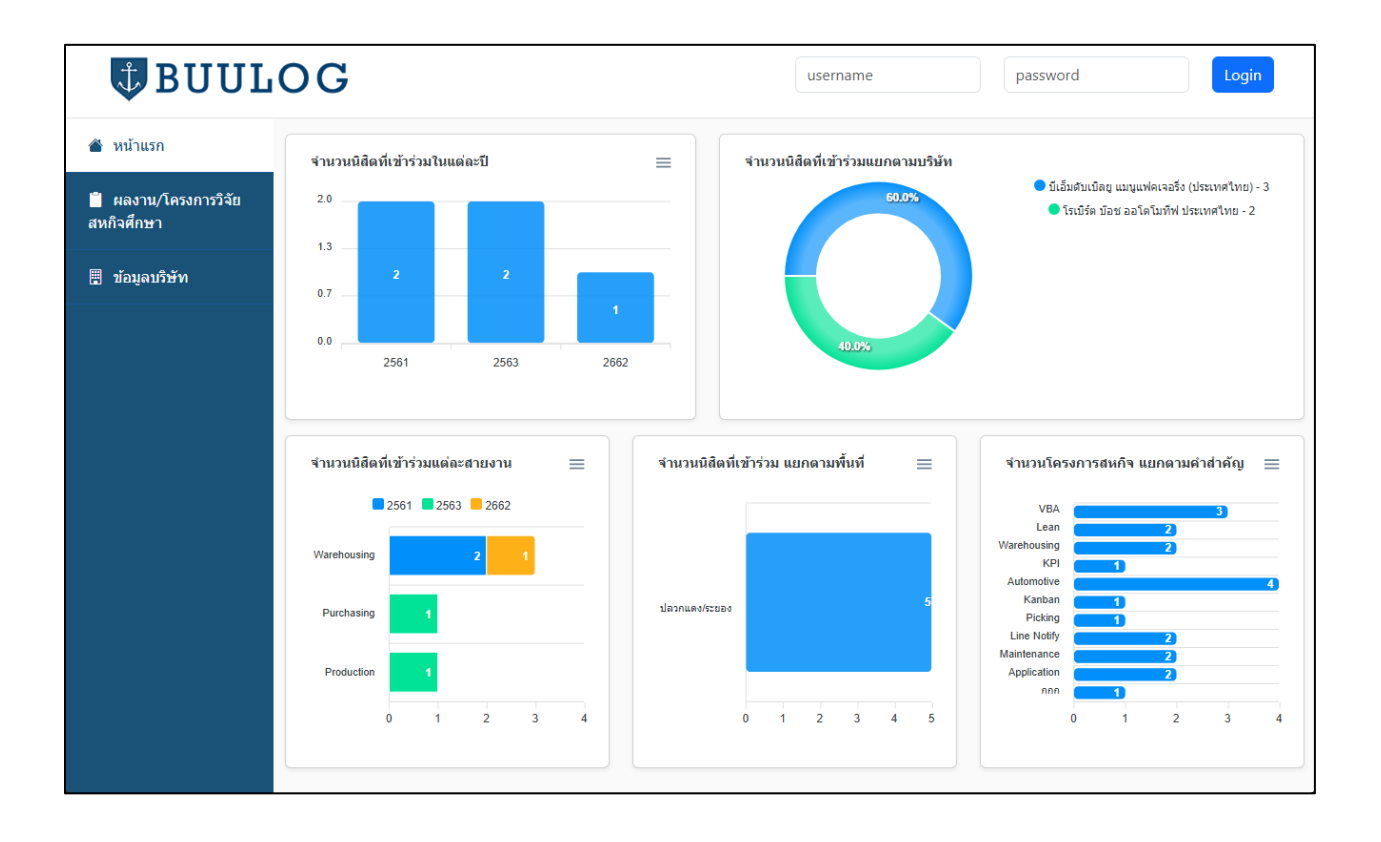

### ประวัติการแก้ไขเอกสาร

| No. | Date       | Version | Prepared by | Detail                           |
|-----|------------|---------|-------------|----------------------------------|
| 1   | 2024/03/17 | 1.0.0   | Namchai     | สร้างข้อมูลการใช้งานระบบเริ่มต้น |
|     |            |         |             |                                  |
|     |            |         |             |                                  |
|     |            |         |             |                                  |
|     |            |         |             |                                  |

## คู่มือการใช้งาน

#### User Manual

ระบบนี้ถูกพัฒนาขึ้นเพื่อให้เป็นระบบที่จะรวบรวมข้อมูลการดำเนินการสหกิจศึกษาของนิสิตคณะโลจิสติก มหาวิทยาลัยบูรพา เพื่ออำนวยความสะดวกให้แก่นิสิตที่กำลังต้องการศึกษาข้อมูลของผลงาน และสถานที่ฝึกงาน สำหรับการดำเนินการสหกิจศึกษาในอนาคต โดยได้แบ่งส่วนการทำงานออกเป็น 3 ส่วนหลัก ๆ ได้แก่

- 1. การค้นหาข้อมูลผลงาน/โครงการวิจัยสหกิจศึกษา
- 2. การค้นหาข้อมูลบริษัท
- 3. การจัดการข้อมูลของตนเอง

### 1. การค้นหาข้อมูลผลงาน/โครงการวิจัยสหกิจศึกษา

| UUL (                              | username password Login                                                                                                    |
|------------------------------------|----------------------------------------------------------------------------------------------------|
| 🐣 หน้าแรก                          | 🗑 ผลงาน/โครงการวิจัยสหกิจศึกษา                                                                                                    |
| 📋 ผลงาน/โครงการวิจัยสห<br>กิจศึกษา | ชื่อ นามสกุล สาขา/แขนง รหัส                                                                                                    |
| 🗒 ข้อมูลบริษัท                     | อาจารย์ที่ปรึกษา บริษัท สายงาน                                                                                                    |
|                                    | หัวบ้อ ศำสำคัญ key 1, key 2,key 3                                                                                                    |
|                                    | Show 10 v entries Search   # ♠ ชื่อ ● สาชา/แขนง ● รงสัส ที่ปรีกษา ● บรินัท ● ศายงาน ● ทั่งวัยอ ● คำสำคัญ ●   1 ที่ชาวัฒน์ การคำระหว่าง<br>มียกองศรี 58 ศรณกษม<br>อินทรทัด<br>(ประเทศไทย) ประเทศไทย) Warehousing ระบบติดตามวัดผลการคำเนินงานด้วย VBA, Lean,<br>(Varchousing, KP),<br>Automotive Q                                              |
|                                    | 2 ธนพนธ์ การคำระหว่าง 58 มัธยะ ยุวมิตร โรเบิร์ต บัอช ออโตโม Warehousing การศึกษาและปรับปรุงกระบวนการหยิบของเพื่อ Lean, Kanban, Q<br>สาริกา ประเทศและการจัด ที่พี่ ประเทศไทย สนับสนุนสายการผลิต Warehousing,<br>การโลจิสติกส์ Automotive, Picking                                                                                              |
|                                    | 3 กมลชนก การคำระหว่าง 60 ผรณกษม ปีเอ็มดับเบิลขู แมนู Purchasing การพัฒนาแอปพลิเคชันสำหรับการจัดการข่อม VBA, Line Notify, Q<br>พิมพ์ศิริ ประเทศและการจัด อินทรทัด แฟตเจลริง ปารงเครื่องจักรและอุปกรณ์ภายในโรงงาน Maintenance,<br>การโลจิสติกส์ (ประเทศไทย) ประกอบรถยนต์ด้วยเครื่องมือ Visual Basic for Automotive, Application<br>Applications |
|                                    | 4 ปาลิตา การดำระหว่าง 60 ผรณกษม ปีเอ็มดับเบิลขุแมนู Production การพัฒนาแอปพลิเตชันสำหรับการจัดการข่อม VBA Line Notify, Q<br>วงศ์จำปา ประเทศและการจัด อินทรทัด แฟตเจอริ่ง บำรุงเครื่องจักรและอุปกรณ์ภายในโรงงาน Maintenance,<br>การโลจิสติกส์ (ประเทศไทย) ประกอบรถยนต์ด้วยเครื่องมือ Visual Basic for Automotive, Application                  |

ภาพที่ 1 หน้าจอการค้นหาผลงาน/โครงการวิจัยสหกิจศึกษา

ส่วนนี้เป็นส่วนที่ให้นิสิตทำการค้นหาผลงานของนิสิตในปีก่อน ๆ ที่ได้ทำไว้ โดยที่สามารถใช้งานส่วนนี้ได้ โดยไม่ต้องเข้าสู่ระบบ (Login) ค้นหาจากการกรอกข้อมูลที่ต้องการ ได้ทั้งหมด 9 ประเภท ได้แก่

1. ชื่อ

- 2. นามสกุล
- 3. สาขา/แขนง
- 4. รหัส (ปีการศึกษา เช่น 68)
- 5. อาจารย์ที่ปรึกษา
- 6. บริษัท
- 7. สายงาน (เช่น Warehousing)
- 8. หัวข้อ
- 9. คำสำคัญ (สามารถค้นหาทีละหลายคำได้ เช่น VBA, Lean)

จากข้อมูลข้างต้น ระบบรองรับการค้นหาได้พร้อมกันมากกว่า 1 ประเภทได้ เช่น การค้นหาด้วยแขนงและ สายงาน หรือรหัสและสายงานและคำสำคัญ เป็นต้น เพื่อให้ผู้ใช้งานสามารถค้นหาได้อย่างเฉพาะเจาะจงมากยิ่งขึ้น โดยที่ข้อมูลที่ได้จากการค้นหาจะแสดงดังตาราง และแว่นขยายของแต่ละแถว เมื่อผู้ใช้กดที่แว่นขยาย ระบบจะ แสดงรายละเอียดทั้งหมดของผลงานนั้น

#### 2. การค้นหาข้อมูลบริษัท

| UULC 🕏                             | G                                                   |                                               |                  | username                                             | password                                                                                      | Login                                    |
|------------------------------------|-----------------------------------------------------|-----------------------------------------------|------------------|------------------------------------------------------|-----------------------------------------------------------------------------------------------|------------------------------------------|
| 🆀 หน้าแรก                          | 📋 ข้อมูลบริษัท                                      |                                               |                  |                                                      |                                                                                               |                                          |
| 📋 ผลงาน/โครงการวิจัยสห<br>กิจศึกษา | บริษัท                                              |                                               |                  | สายงาน                                               |                                                                                               |                                          |
| 📱 ข้อมูลบริษัท                     | ที่ตั้ง                                             |                                               |                  | อำเภอ                                                | จังหวัด                                                                                       |                                          |
|                                    | เบี้ยเลี้ยง                                         |                                               | รถรั             | บ-ส่ง                                                | เหาร                                                                                          |                                          |
|                                    | Show 10 v entries                                   |                                               |                  |                                                      |                                                                                               | Search                                   |
|                                    | # ≜ิบริษัท                                          | ุ ที่ตั้ง                                     | a/<br>ด          | เบี้ย<br>ลี้ยง                                       | สวัสดิการ                                                                                     | คุณสมบัติ 🔶 ปี 🔶                         |
|                                    | 1 บีเอ็มดับเบิลยู แมนู<br>แฟคเจอริ่ง<br>(ประเทศไทย) | นิคมอุตสาหกรรม ปลวกเ<br>อมตะซิตี้ ระยอง ระยอง | เดง/ Warehousing | 500 รถดู้ (ขึ้นหน้า<br>แหลมทอง)                      | ค่าเช่าที่พักอาศัย 3,500 บาท เดือน ,<br>Uniform 3 ชุด , รองเท้า Safety,<br>อุปกรณ์คอมพิวเตอร์ | ฝึกได้ 6 เดือนขึ้นไป 2561<br>, TOEIC 550 |
|                                    | 2 โรเบิร์ต บือช ออโตโม<br>ทีฟ ประเทศไทย             | นิคมอมตะซิตี้ ปลวกเ<br>ระยอง ระยอง            | เดง/ Warehousing | 500 รถตู้รับส่ง ขึ้นเวลา<br>06.40 น. หน้า<br>แหลมทอง | I                                                                                             | 2561                                     |
|                                    | 3 บีเอ็มดับเบิลยู แมนู<br>แฟคเจอริ่ง<br>(ประเทศไทย) | นิคมอุตสาหกรรม ปลวกเ<br>อมตะซิตี้ ระยอง ระยอง | เดง/ Purchasing  | 500 รถตู้รับส่ง ขึ้นเวลา<br>06.05 น. หน้า<br>แหลมทอง | - Uniform - Allowance Fee 2500<br>บาท/เดือน                                                   | 2563                                     |
|                                    | 4 บีเอ็มดับเบิลขู แมนู<br>แฟคเจอริ่ง<br>(ประเทศไทย) | นิคมอุตสาหกรรม ปลวกเ<br>อมตะซิติ์ ระยอง ระยอง | เดง/ Production  | 500 รถตู้รับส่ง ขึ้นเวลา<br>06.05 น. หน้า<br>แหลมทอง | - Uniform - Allowance Fee 2500<br>บาท/เดือน                                                   | 2563                                     |

ภาพที่ 2 หน้าจอการค้นหาข้อมูลบริษัท

การค้นหาข้อมูลบริษัทสามารถเข้าใช้งานได้โดยไม่ต้องเข้าสู่ระบบ สามารถค้นหาได้จากข้อมูล 8 ประเภท

- 1. บริษัท
- 2. สายงาน
- 3. ที่ตั้ง (เช่น นิคมอุตสาหกรรมอมตะซิตี้ ระยอง)
- 4. อำเภอ
- 5. จังหวัด
- 6. เบี้ยเลี้ยง (ต่อวัน)
- 7. รถรับส่ง
- 8. ค่าอาหาร (ต่อวัน)

้ส่วนนี้สามารถค้นหาได้ทีละมากกว่า 1 ประเภท ได้เช่นเดียวกัน และผลลัพธ์การค้นหาที่ได้จะแสดงดัง

ตาราง

ได้แก่

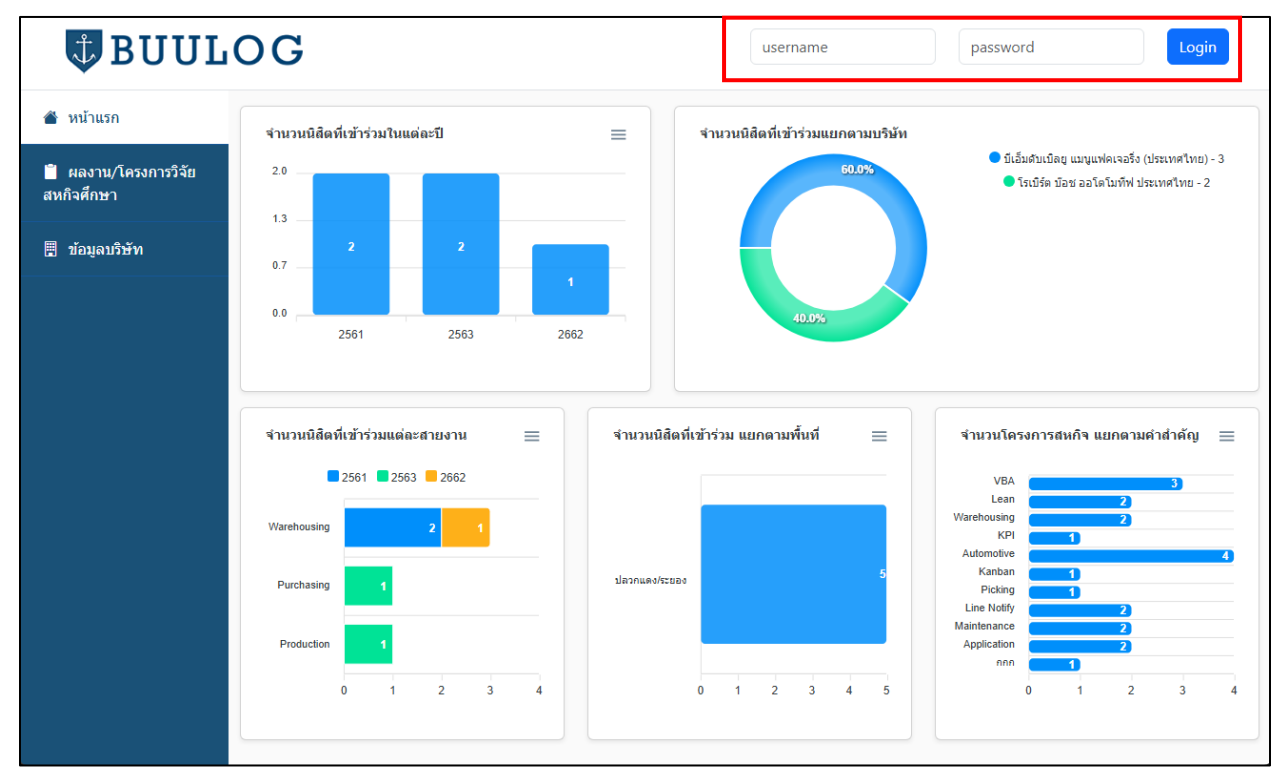

#### 3. การจัดการข้อมูลของตนเอง

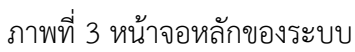

ส่วนนี้ผู้ใช้งานจะต้องเข้าสู่ระบบก่อนใช้งาน ผู้ใช้งานจะต้องกรอกข้อมูลเพื่อเข้าสู่ระบบที่มุมขวาบนของจอ ดังที่กรอบสีแดงในภาพที่ 3 โดยที่

- Username แทน รหัสนิสิตของอยู่ใช้งาน
- Password แทน รหัสผ่านที่ได้กำหนดไว้

| UULC 🕏                             | OG           |                                      |                                      |                            |             |                 |                   | จิราวัฒน์ นัยกองศิริ ▼ |
|------------------------------------|--------------|--------------------------------------|--------------------------------------|----------------------------|-------------|-----------------|-------------------|------------------------|
| 🖀 หน้าแรก                          | 🗎 แก้ไขผลง   | าน/โครงการวิจัยสหกิจศึกษ             | า                                    |                            |             |                 |                   |                        |
| 📋 ผลงาน/โครงการวิจัยสห<br>กิจศึกษา | <u> </u>     | จ                                    |                                      |                            |             |                 |                   |                        |
| 📱 ข้อมูลบริษัท                     | ชื่อ         | จิราวัฒน์                            | นามสกุล                              | นัยกองศิริ                 | สาขา/แขนง   | การค้าระหว่างปร | ะเทศและการจั      | าหัส 58                |
| 😫 แก้ไขข้อมูล                      | ภาคเรียน     | 2                                    | ปีการศึกษา                           | 2561                       |             |                 |                   |                        |
|                                    | ข้อมูลบริษ   | řn                                   |                                      |                            |             |                 |                   |                        |
|                                    | บริษัท       | ນີເອັ້ມດັນເນີລຢູ ແ                   | เมนูแฟคเจอรึ่ง (ปร                   | ะเทศไทย)                   | ที่ตั้ง     | นิคมอุตสาหกร    | รมอมตะซิตี้ ระยอง |                        |
|                                    | อำเภอ        | ปลวกแดง                              |                                      |                            | จังหวัด     | ระยอง           |                   | <i>h</i>               |
|                                    | สายงาน       | Warehousing                          | Warehousing                          |                            |             |                 |                   |                        |
|                                    | คุณสมบัติ    | คุณสมบัติ ฝึกได้ 6 เดือนขึ้า         |                                      | เป็ป , TOEIC 550           |             |                 |                   |                        |
|                                    | การเดินทาง   | รถดู้ (ขึ้นหน้าแห                    | เลมทอง)                              |                            | เบี้ยเลี้ยง | 500             | ค่าอาหาร          | 40                     |
|                                    | สวัสดิการ    | ค่าเช่าที่พักอาศั<br>รองเท้า Safety, | ัย 3,500 บาท เดือ<br>อุปกรณ์คอมพิวเต | น , Uniform 3 ชุด ,<br>อร์ | li -        |                 |                   |                        |
|                                    | ผู้รับผิดชอบ | Gabriel Miller                       |                                      |                            | ดำแหน่ง     | Supply chain    | director          |                        |

ภาพที่ 4 หน้าจอการแก้ไขข้อมูลของตนเอง

เมื่อสามารถเข้าสู่ระบบได้แล้ว มุมขวาบนจะเปลี่ยนเป็น ชื่อ-นามสกุล ของนิสิตที่เข้าใช้งาน จากนั้นระบบ จะแสดงส่วนการใช้งานใหม่เพิ่มขึ้นมา ดังในกรอบสีแดงในภาพที่ 4 เมื่อผู้ใช้งานกดเลือก ระบบจะแสดงหน้าจอให้ กรอกข้อมูลต่าง ๆ ของผู้ใช้งาน โดยสามารถแบ่งได้ออกเป็น 3 ส่วนหลัก ๆ ได้แก่

- 1. ข้อมูลนิสิต ประกอบด้วย
  - a. ชื่อ
  - b. นามสกุล
  - c. สาขา/แขนง
  - d. รหัส

- e. ภาคเรียน
- f. ปีการศึกษา
- 2. ข้อมูลบริษัท ประกอบด้วย
  - a. บริษัท
  - b. ที่ตั้ง
  - c. อำเภอ
  - d. จังหวัด
  - e. สายงาน
  - f. รายละเอียด
  - g. คุณสมบัติ
  - h. การเดินทาง
  - i. เบี้ยเลี้ยง
  - j. รถรับส่ง
  - k. ค่าอาหาร
  - สวัสดิการ
  - m. ผู้รับผิดชอบ
    - i. ตำแหน่ง
    - ii. ข้อมูลการติดต่อ
  - n. ฝ่ายบุลคล
    - i. ตำแหน่ง
    - ii. ข้อมูลการติดต่อ
- 3. ข้อมูลผลงาน
  - a. หัวข้อ
  - b. อาจารย์ที่ปรึกษา
  - c. บทคัดย่อ
  - d. คำสำคัญ

| สวัสดิการ    | คำเข่าที่พักอาศัย 3,500 บาท เดือน , Uniform 3 ชุด ,<br>รองเท้า Safety, อุปกรณ์คอมพิวเตอร์                                                                                                    |         |                          |  |  |  |
|--------------|----------------------------------------------------------------------------------------------------|---------|--------------------------|--|--|--|
| ผู้รับผิดชอบ | Gabriel Miller                                                                                                    | ตำแหน่ง | Supply chain director    |  |  |  |
|              |                                                                                                    | ดิดต่อ  | gabriel.miller@bmw.ac.th |  |  |  |
|              |                                                                                                    |         | 0888888888               |  |  |  |
| ฝ่ายบุคคล    | Kakanan Thawornsin                                                                                                    | ติดต่อ  | recruitment.hr@bmw.ac.th |  |  |  |
|              |                                                                                                    |         | 082222222                |  |  |  |
|              |                                                                                                    | 11      |                          |  |  |  |
| มทคัดย่อ     | รายงานการปฏิบัติสหกิจศึกษาเรื่อง การปรับปรุง Business Intelligence ด้วยระบบรายงานผลดัชบ็ชี้วัดเพื่อสนับสนุน Work Organization 4.0 มี<br>วัตถุประสงค์เพื่อศึกษากระบวนการของระบบรายงานผลดัชบ็ชี้วัดรูปแบบเดิม ศึกษาและพัฒนาระบบรายงานผลดัชบ็ชี้วัดรูปแบบใหม่โดยการไข้ซ่อฟต์แวร์<br>Microsoft Excel และ Visual Basic for Application รวมถึงการหาริธีเพื่อเพิ่มประสิทธิภาพในการจัดเก็บและรายงานผล โดยมุ่งเน้นในการแก้ปัญหาความ<br>ซับซ้อนของวิธีการบันทึกข้อมูล ลดข้อผิดพลาดในการบันทึกข้อมูล จัดเตรียมข่อมูลให้พร้อมสำหรับการนำไปใช้ประโยชน์และลดความเสี่ยงต่อการ<br>สูญหายของข้อมูล<br>ผู้ศึกษาได้ออกแบบการทำงานของระบบโดยแบ่งออกเป็น 3 ส่วนหลัก ได้แก่ |         |                          |  |  |  |
|              | VBA, Lean, Warehousing, KPI, Automotive                                                                                                    |         |                          |  |  |  |

ภาพที่ 5 หน้าจอการแก้ไขข้อมูลของตนเอง (ต่อ)

เมื่อกรอกข้อมูลเสร็จสิ้น ข้อมูลที่กรอกจะไปแสดงที่ส่วนการค้นหาข้อมูลผลงาน/โครงการวิจัยสหกิจศึกษา และส่วนการค้นหาข้อมูลบริษัท